DISH Order - Jak edytować informacje o lokalizacji restauracji

# Kliknij na RESTAURACJA .

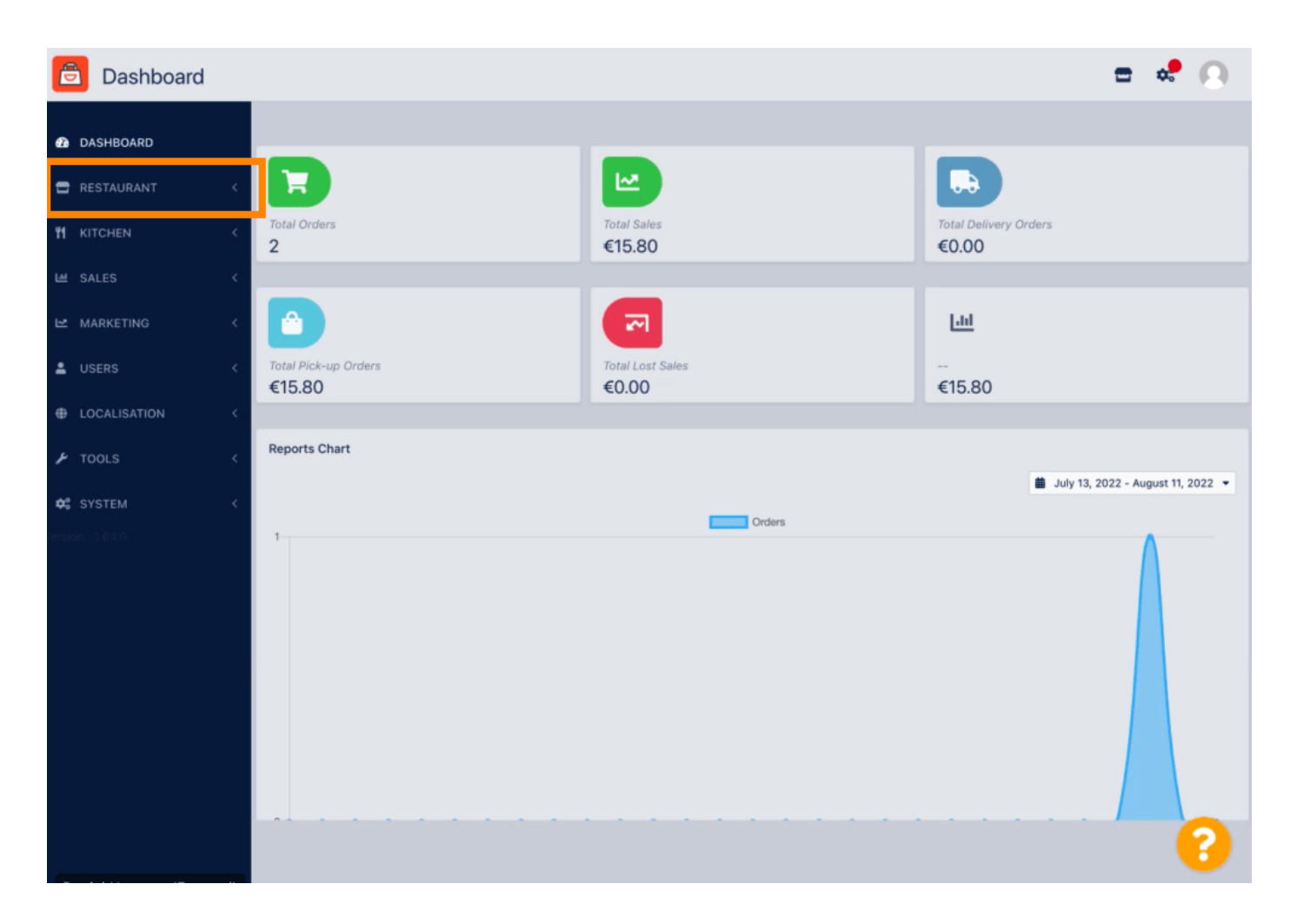

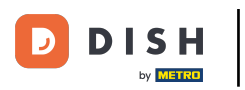

DISH Order - Jak edytować informacje o lokalizacji restauracji

• Kliknij Lokalizacje .

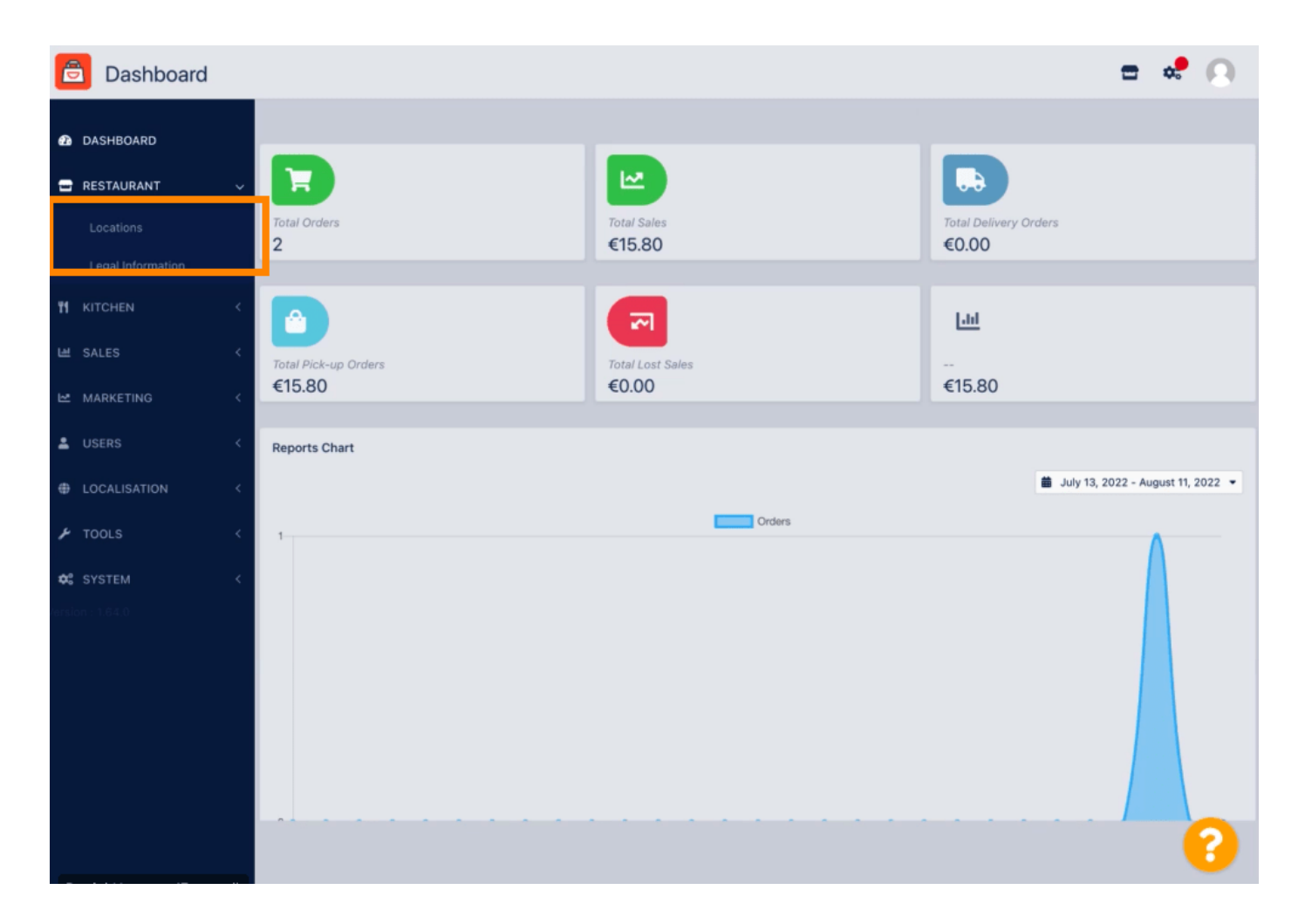

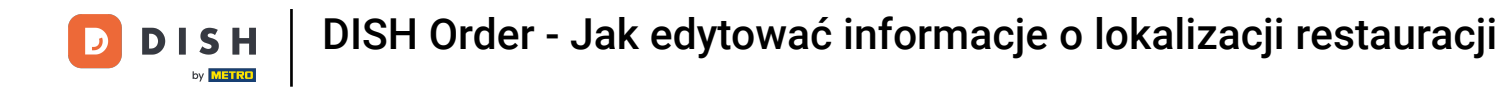

# Aby edytować swoją lokalizację, kliknij ikonę ołówka.

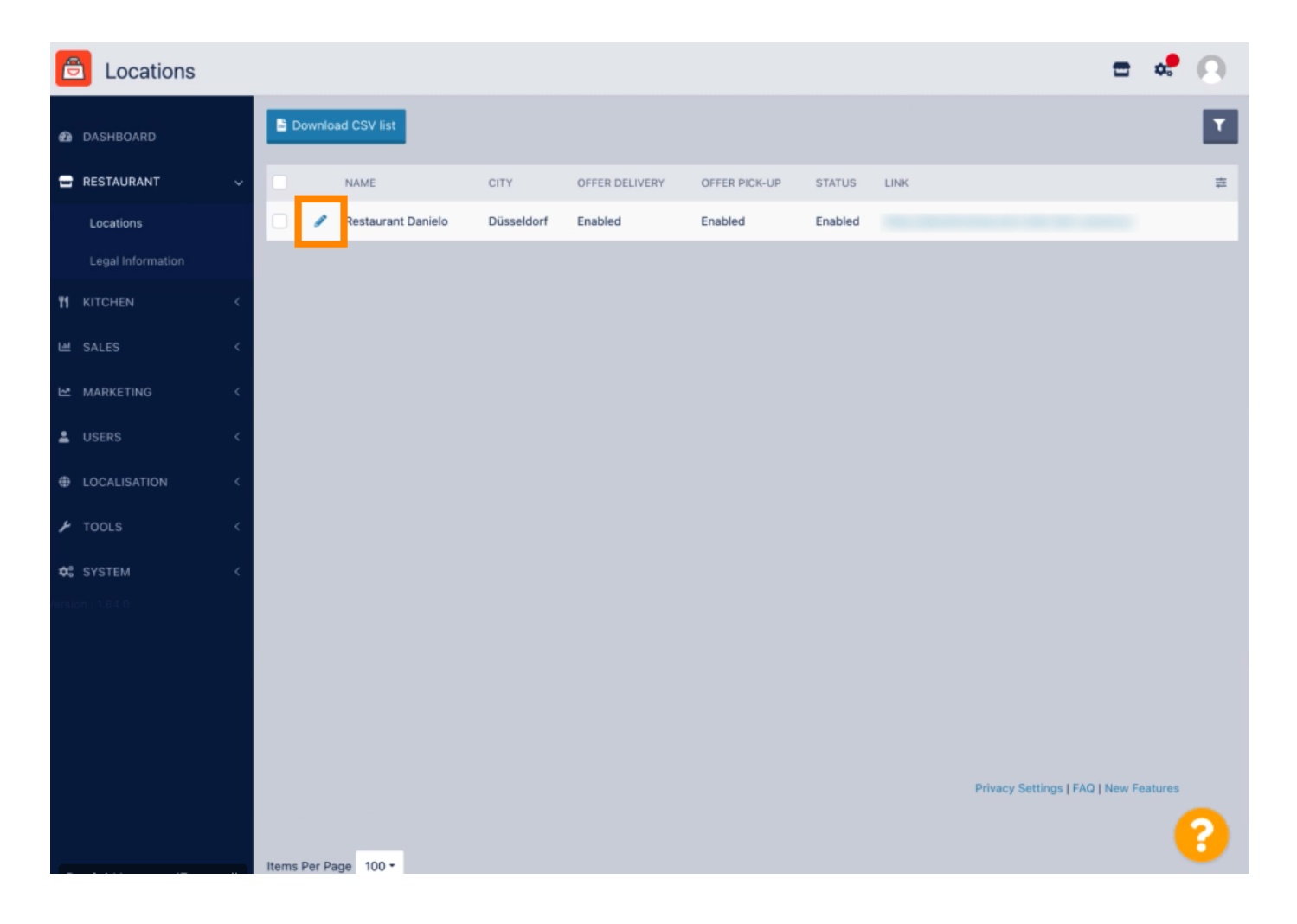

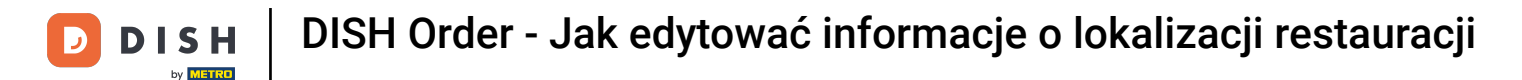

• W zakładce Lokalizacja możesz wstawić lub edytować ogólne informacje o restauracji wyświetlane w Storefront. Możesz również włączyć lub wyłączyć dostępność Webshop i Status subskrypcji .

| <b>Location</b> Edit |                                                                                                    |                    |                          |                          |                  |                |                                   |                                         | =                      | \$     | 0 |
|----------------------|----------------------------------------------------------------------------------------------------|--------------------|--------------------------|--------------------------|------------------|----------------|-----------------------------------|-----------------------------------------|------------------------|--------|---|
| 🙆 DASHBOARD          |                                                                                                    | Save 🖬 S           | ave & Close              |                          |                  |                |                                   |                                         |                        |        |   |
| 🖃 RESTAURANT         | ~                                                                                                    | Location           | Order Settings           | Opening Hours            | Payments         | Delivery       | orderdirect                       |                                         |                        |        |   |
| Locations            |                                                                                                    | Name of the Re     | estaurant                |                          |                  |                |                                   |                                         |                        |        |   |
| Legal Information    | gal Information Restaurant Danielo                                                                                                    |                    |                          |                          |                  |                |                                   |                                         |                        |        |   |
|                      | <                                                                                                    | Email              |                          |                          |                  |                | Telephone                         |                                         |                        |        |   |
| 별 SALES              | <                                                                                                    | j.doe@test.de      |                          |                          |                  |                | +4912345678900                    |                                         |                        |        |   |
| 🗠 MARKETING          | Establishment ID                                                                                                    |                    |                          |                          |                  |                | Logo                              |                                         |                        |        |   |
|                      |                                                                                                    | 998877665544332211 |                          |                          |                  |                | E Select a loop for this location |                                         |                        |        |   |
|                      |                                                                                                    | Header image       | e                        |                          |                  |                | Webshop St                        | atus                                    |                        |        |   |
| UCALISATION          |                                                                                                    |                    |                          |                          |                  | 2              | Enabled                           |                                         |                        |        |   |
| J TOOLS              | < 1                                                                                                    | Select an imag     | e for your location that | at is displayed in the I | header of your D | ISH Order page | If your websho                    | op is open, customers can see it and an | e able to place online | orders |   |
| 🗱 SYSTEM             | <                                                                                                    | Subscription       | Status                   |                          |                  |                | Address 1                         |                                         |                        |        |   |
| ersion : 1.64.0      | - 65.0 Contractive Contractive |                    |                          |                          |                  |                | Metrostr. 1                       |                                         |                        |        |   |
|                      |                                                                                                    | Reflects DISH (    | Order subscription sta   | atus                     |                  |                |                                   |                                         |                        |        |   |
|                      |                                                                                                    | Address 2          |                          |                          |                  |                | City                              |                                         |                        |        |   |
|                      |                                                                                                    |                    |                          |                          |                  |                | Düsseldorf                        | ł                                       |                        |        |   |
|                      |                                                                                                    | State              |                          |                          |                  |                | Postcode                          |                                         |                        |        |   |
|                      |                                                                                                    |                    |                          |                          |                  |                | 40235                             |                                         |                        |        |   |
|                      |                                                                                                    |                    |                          |                          |                  |                |                                   |                                         |                        |        |   |
|                      |                                                                                                    |                    |                          |                          |                  |                |                                   |                                         |                        |        | 0 |

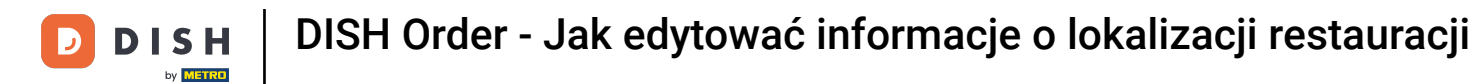

# Przewiń w dół, aby zobaczyć więcej informacji.

| 🔁 Lo             | ocation Edit |                                                                                                    | = 📌 🔘                                                                |
|------------------|--------------|----------------------------------------------------------------------------------------------------|----------------------------------------------------------------------|
| _                |              | Name of the Restaurant                                                                                            |                                                                      |
| 🙆 DASHB          | OARD         | Restaurant Danielo                                                                                                |                                                                      |
| 🖃 RESTAL         | JRANT        | Email Telephone                                                                                                   |                                                                      |
| Locati           |              | j.doe@test.de +49123-                                                                                             | 5678900                                                              |
| Legal I          | Information  | Establishment ID Logo                                                                                             | _                                                                    |
|                  |              | 998877665544332211                                                                                                | e                                                                    |
| <b>11</b> КІТСНЕ |              | < Select a logo                                                                                                   | for this location.                                                   |
| 네 SALES          |              | Kender image Webshop S                                                                                            | atus                                                                 |
| 🗠 MARKE          | TING <       | C Enabled Select an image for your location that is displayed in the header of your DISH Order page If your webst | op is open, customers can see it and are able to place online orders |
| LUSERS           |              | < Subscription Status Address 1                                                                                   |                                                                      |
| LOCALI           |              | Active Metrostr. C Reflects DISH Order subscription status                                                        |                                                                      |
| ۲OOLS 🖌          |              | Address 2 City                                                                                                    |                                                                      |
|                  |              | Düsseldor                                                                                                    | f                                                                    |
| C SYSTEM         | vi <         |                                                                                                    |                                                                      |
|                  |              | State Postcode                                                                                                    |                                                                      |
|                  |              | 40235                                                                                                    |                                                                      |
|                  |              | Country                                                                                                    |                                                                      |
|                  |              | Germany 🔻                                                                                                    |                                                                      |
|                  |              | Germany -                                                                                                    |                                                                      |
|                  |              |                                                                                                    | Privacy Settings   FAQ   New Features                                |
|                  |              |                                                                                                    | <b>?</b>                                                             |

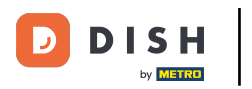

# Przewiń w górę i kliknij Zapisz i zamknij .

| <b>Location</b> Edit |     |                    |                         |                        |                  |                 | = 📌 😣                                                                                                 |  |  |  |
|----------------------|-----|--------------------|-------------------------|------------------------|------------------|-----------------|----------------------------------------------------------------------------------------------------|--|--|--|
| a DASHBOARD          |     | Save 🔒 S           | ave & Close             |                        |                  |                 |                                                                                                    |  |  |  |
| 🖃 RESTAURANT         | ~   | Location           | Order Settings          | Opening Hours          | Payments         | Delivery        | orderdirect                                                                                           |  |  |  |
| Locations            |     | Name of the R      | estaurant               |                        |                  |                 |                                                                                                    |  |  |  |
| Legal Information    |     | Restaurant Danielo |                         |                        |                  |                 |                                                                                                    |  |  |  |
|                      | <   | Email              |                         |                        |                  |                 | Telephone                                                                                             |  |  |  |
| SALES                | <   | j.doe@test.de      |                         |                        |                  |                 | +4912345678900                                                                                        |  |  |  |
| 🗠 MARKETING          | <   | Establishment ID   |                         |                        |                  |                 | Logo                                                                                                  |  |  |  |
|                      |     | 998877665544332211 |                         |                        |                  |                 | <b>2</b>                                                                                              |  |  |  |
| LUSERS               | × . |                    |                         |                        |                  |                 | Select a logo for this location.                                                                      |  |  |  |
| LOCALISATION         | < - | Header imag        | e                       |                        |                  | _               | Webshop Status                                                                                        |  |  |  |
| J TOOLS              | 2   |                    |                         |                        |                  | <b>E</b>        | n Enabled                                                                                             |  |  |  |
|                      |     | Select an imag     | e for your location tha | it is displayed in the | header of your D | IISH Order page | <ul> <li>If your webshop is open, customers can see it and are able to place online orders</li> </ul> |  |  |  |
| SYSTEM               | <   | Subscription       | Status                  |                        |                  |                 | Address 1                                                                                             |  |  |  |
| fersion : 1.64.0     |     | Active             |                         |                        |                  |                 | Metrostr. 1                                                                                           |  |  |  |
|                      |     | Reflects DISH      | Order subscription sta  | itus                   |                  |                 |                                                                                                    |  |  |  |
|                      |     | Address 2          |                         |                        |                  |                 | City                                                                                                  |  |  |  |
|                      |     |                    |                         |                        |                  |                 | Düsseldorf                                                                                            |  |  |  |
|                      |     | State              |                         |                        |                  |                 | Postcode                                                                                              |  |  |  |
|                      |     |                    |                         |                        |                  |                 | 40235                                                                                                 |  |  |  |
|                      |     | -                  |                         |                        |                  |                 |                                                                                                    |  |  |  |
|                      |     |                    |                         |                        |                  |                 | ?                                                                                                    |  |  |  |
|                      |     |                    |                         |                        |                  |                 |                                                                                                    |  |  |  |

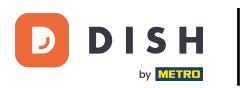

DISH Order - Jak edytować informacje o lokalizacji restauracji

# • To wszystko, gotowe.

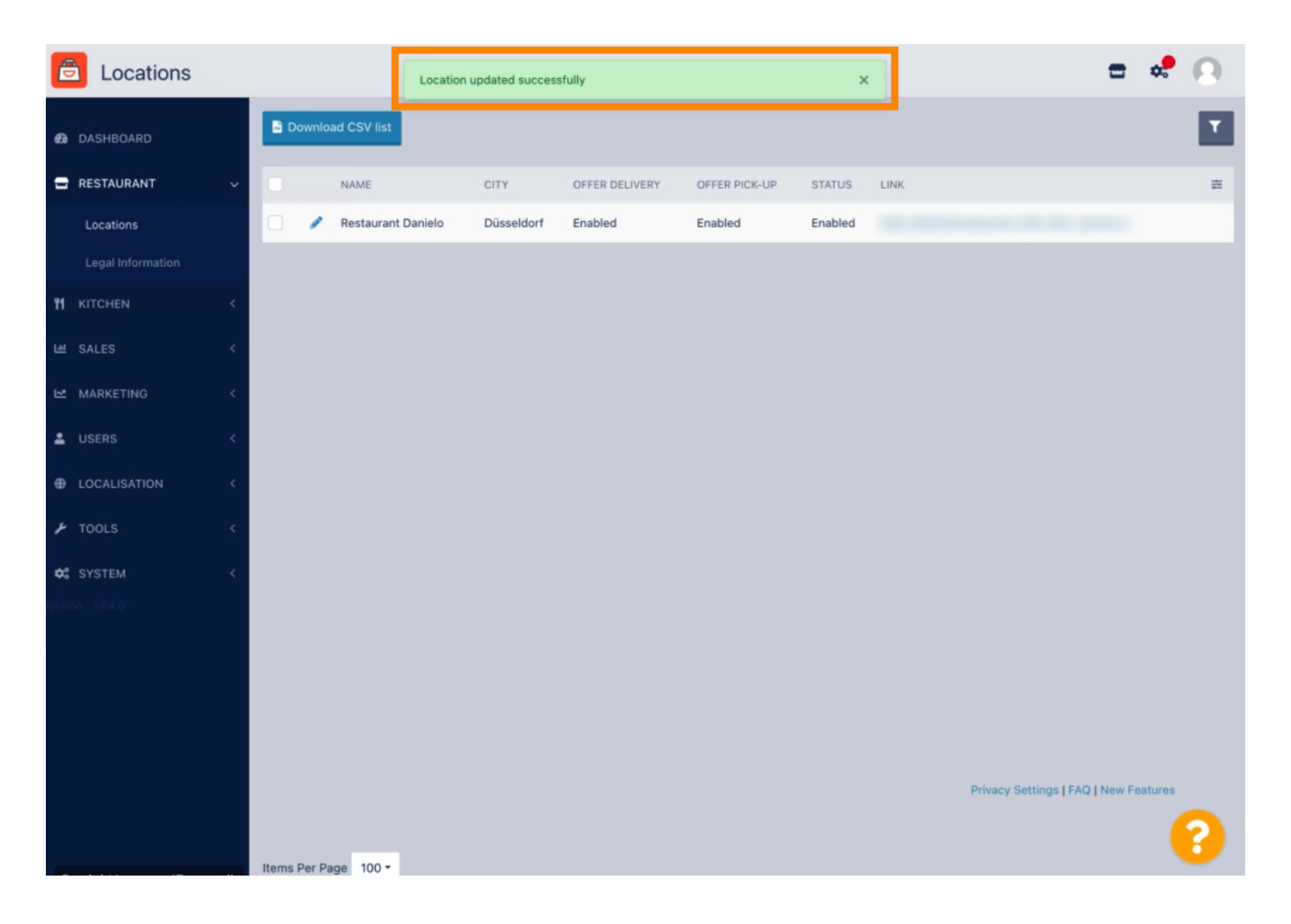

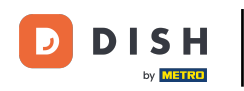

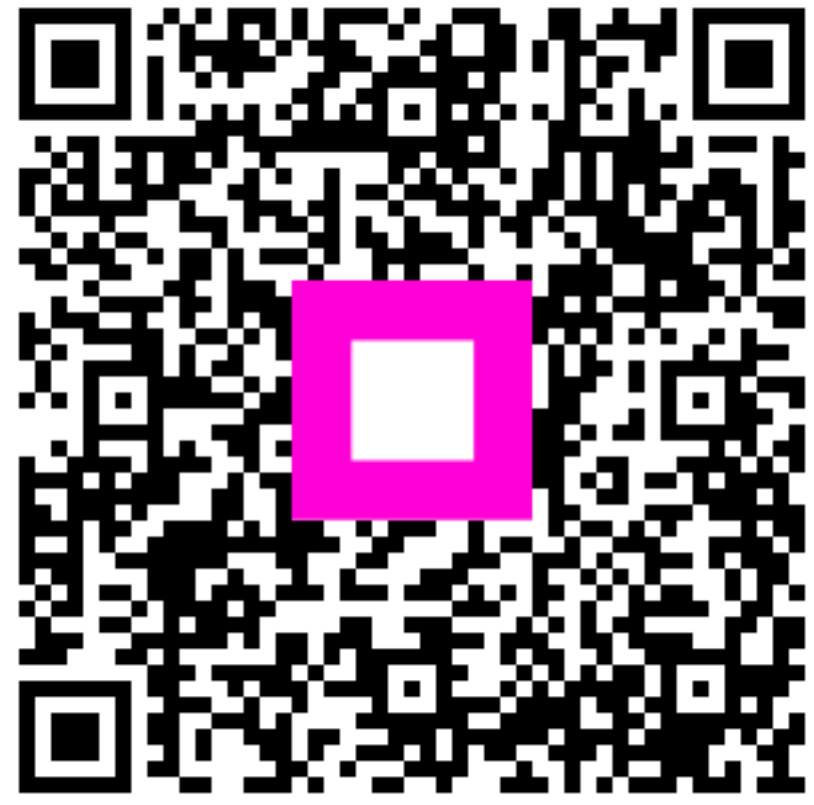

Zeskanuj, aby przejść do interaktywnego odtwarzacza